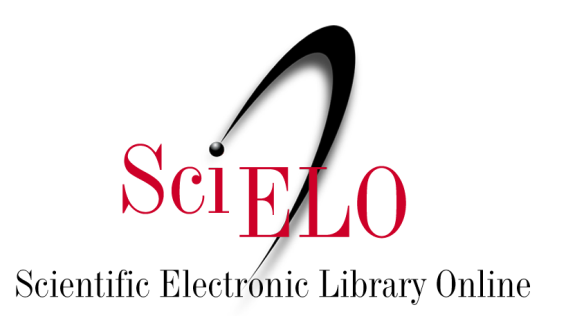

# SciELO Data Research Guide

May 2025

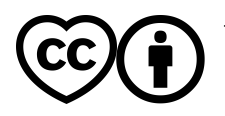

This is an Open Access document distributed under the terms of the Creative Commons Attribution License (CC-BY), which permits unrestricted use, distribution, and reproduction in any medium, provided the original work is properly.

Searching for data in a research repository requires a strategic approach to ensure that the most relevant datasets are found efficiently. This guide aims to assist you in searching for datasets published in <u>SciELO Data</u> by using the available search tools, such as applying filters and interpreting metadata, in order to optimize your searches and help obtain more accurate results.

Before depositing any data, consult the <u>SciELO Data Terms and Conditions of Use</u>. The video version of this guide is <u>available on YouTube</u> (Portuguese only).

<u>SciELO Data</u> is <u>SciELO</u>'s research data repository, which publishes data linked to articles that have been published or approved for publication in journals from the SciELO Collections and <u>SciELO</u> <u>Preprints</u>.

In SciELO Data, data is structured within repositories, that is, in Dataverses of the journals of the <u>SciELO Network</u>, which contain the datasets linked to the publications. The journal repositories form the carousel on the home page, or can be displayed in a list by clicking on Dataverses Communities.

|                                         |                                                                           |                                                                                           | Search 👻                                                                                                    | User Guide S          | upport English <del>•</del> | Log In  |
|-----------------------------------------|---------------------------------------------------------------------------|-------------------------------------------------------------------------------------------|----------------------------------------------------------------------------------------------------|-----------------------|-----------------------------|---------|
|                                         |                                                                           | $\mathrm{Sci}_{\mathbf{F}}$                                                               | Data                                                                                                    |                       |                             |         |
| SCIELO Data                             | scielo.org                                                                |                                                                                           |                                                                                                    |                       |                             |         |
| II Metrics                              | 20,424 Downloads                                                          |                                                                                           |                                                                                                    |                       | Contact                     | C Share |
| Antes de realizar                       | qualquer depósito, consulte os T                                          | ermos e condições de uso do rep                                                           | ositório SciELO Data.                                                                                         |                       |                             |         |
| SciELO Data es un<br>revistas de la Red | repositorio multidisciplinario para o<br>SciELO o depositados en SciELO F | lepositar, preservar y difundir datos<br>reprints. Para obtener más informac              | de investigación de artículos enviados, a<br>ción, consulte scielo.org.                                       | probados para publica | ación o ya publicados       | en      |
| SciELO Data es un<br>revistas de la Red | repositorio multidisciplinario para<br>SciELO o depositados en SciELO P   | lepositar, preservar y difundir datos o<br>reprints. Para obtener más informac<br>Read fu | de investigación de artículos enviados, a<br>ción, consulte scielo org.<br>neneno porce<br>Il Description [+] | probados para publica | ación o ya publicados       | en      |

#### 1. Basic search

On the SciELO Data home page (<u>https://data.scielo.org/</u>), change the language of the page to English by clicking on "Português" in the top right bar.

| o Dataverse |            |             | Search - | User Guide | Support                      | English -  | Log In |
|-------------|------------|-------------|----------|------------|------------------------------|------------|--------|
|             |            | SciFLO Data |          |            | English<br>Portugu<br>Espanh | iês<br>iol |        |
| SciELO Data | scielo.org |             |          |            |                              |            |        |

To search for a term in SciELO Data, use the search bar just below the carousel and enter the term you wish to search for. All SciELO Data datasets are related to an article published or approved for publication in a journal in the SciELO network.

Among the search results, the searched term will be in bold.

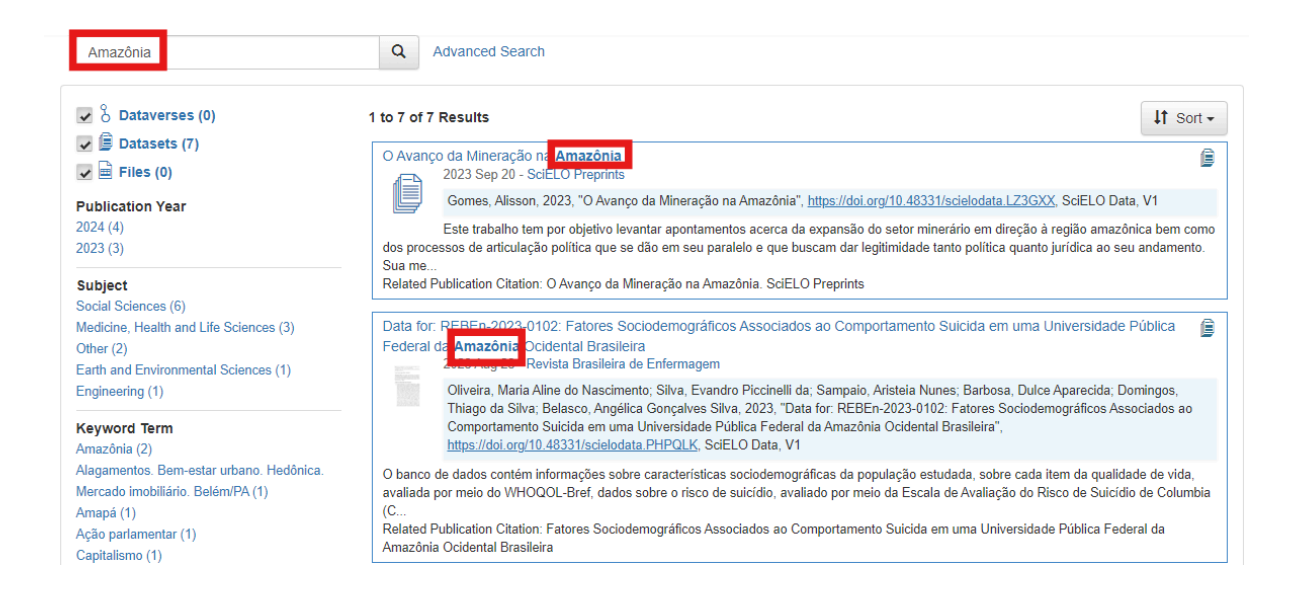

To filter your search, use the filters for publication year, subject, keyword or term and author name in the bar on the left.

| Amazônia                                                                                                    | Q Advanced Search                                                                                                    |                                          |
|----------------------------------------------------------------------------------------------------|----------------------------------------------------------------------------------------------------|------------------------------------------|
| ✓ S Dataverses (0)<br>✓ 🖨 Datasets (7)                                                                                               | 1 to 7 of 7 Results<br>O Avanço da Mineração na Amazônia                                                                                                    | ↓† Sort -                                |
| Publication Year                                                                                                    | 2023 Sep 20 - SciELO Preprints<br>Gomes, Alisson, 2023, "O Avanço da Mineração na Amazônia", https://doi.org/10.48331/scielodata.LZ3GXX, SciELO Dat                                                                                                    | ia, V1                                   |
| 2024 (4)<br>2023 (3)                                                                                                    | Este trabalho tem por objetivo levantar apontamentos acerca da expansão do setor minerário em direção à região amazô<br>dos processos de articulação política que se dão em seu paralelo e que buscam dar legitimidade tanto política quanto jurídica ao seu<br>Sua me                                                                                                    | nica bem como<br>u andamento.            |
| Subject<br>Social Sciences (6)                                                                                                    | Related Publication Citation: O Avanço da Mineração na Amazônia. SciELO Preprints                                                                                                    |                                          |
| Medicine, Health and Life Sciences (3)<br>Other (2)<br>Earth and Environmental Sciences (1)                                          | Data for: REBEn-2023-0102: Fatores Sociodemográficos Associados ao Comportamento Suicida em uma Universidade l<br>Federal da <b>Amazônia</b> Ocidental Brasileira<br>2023 Aug 23 - Revista Brasileira de Enfermagem                                                                                                    | Pública 🍺                                |
| Engineering (1) Keyword Term Amazônia (2)                                                                                            | Oliveira, Maria Aline do Nascimento; Silva, Evandro Piccinelli da; Sampaio, Aristeia Nunes; Barbosa, Dulce Aparecida; Do<br>Thiago da Silva; Belasco, Angélica Gonçalves Silva, 2023, "Data for: REBEn-2023-0102: Fatores Sociodemográficos Ass<br>Comportamento Suicida em uma Universidade Pública Federal da Amazônia Ocidental Brasileira",<br>https://doi.org/10.48331/scielodata.pHPOLK_SciELO Data, V1                            | omingos,<br>sociados ao                  |
| Alagamentos Bem-estar urbano. Hedônica.<br>Mercado imobiliário. Belém/PA (1)<br>Amapá (1)<br>Ação parlamentar (1)<br>Capitalismo (1) | O banco de dados contém informações sobre características sociodemográficas da população estudada, sobre cada item da qualida<br>avaliada por meio do WHOQOL-Bref, dados sobre o risco de suicidio, avaliado por meio da Escala de Avaliação do Risco de Suicidir<br>(C<br>Related Publication Citation: Fatores Sociodemográficos Associados ao Comportamento Suicida em uma Universidade Pública Fede<br>Amazônia Ocidental Brasileira | ade de vida,<br>o de Columbia<br>eral da |

Whenever you search, you can sort the search results alphabetically or chronologically by clicking "Sort".

Datasets are identified in search results by a blue border, while journal dataverses have an orange border and the journal logo as an image.

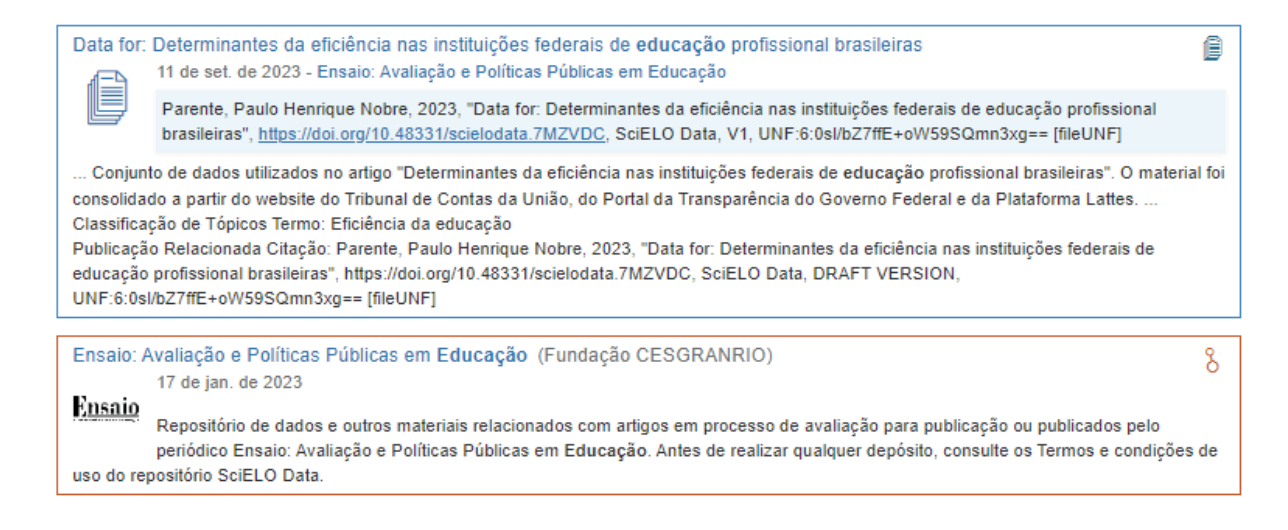

#### 2. Advanced Search

For advanced searches, click the "Advanced Search" button next to the search bar.

On the new screen, you will be able to search for terms found on the journal pages (Dataverse Communities), in dataset metadata, and in file metadata.

| SciELO Data >                 |                                                                                                    |  |
|-------------------------------|----------------------------------------------------------------------------------------------------|--|
| Find                          |                                                                                                    |  |
| Dataverses 🔺                  |                                                                                                    |  |
| Name 🕄                        |                                                                                                    |  |
| ldentifier 📀                  |                                                                                                    |  |
| Affiliation 😔                 |                                                                                                    |  |
| Description 😣                 |                                                                                                    |  |
| Subject 🕤                     | Agricultural Sciences Arts and Humanities Astronomy and Astrophysics Business and Management Chemistry |  |
| Datasets: Citation Metadata 💙 |                                                                                                    |  |
| Title 😔                       |                                                                                                    |  |
| Author Name 🕄                 |                                                                                                    |  |
| Author Affiliation 😔          |                                                                                                    |  |
| Description Text 😡            |                                                                                                    |  |

To learn more about each field, hover your mouse over the question mark icon for a detailed description.

#### 3. Search with Boolean Operators

As a search strategy, SciELO Data allows the use of Boolean codes. These codes are words that tell the search engine how to combine keywords to return more accurate results.

As a practical example: if we want to retrieve the results of all data sets that have the word "Amazônia" or its English translation, "Amazon", we use the boolean code **OR**.

| Bataverses (0)                                                                                         | 1 to 10 of 11 Results                                                                                                    | It Sort                                      |
|----------------------------------------------------------------------------------------------------|----------------------------------------------------------------------------------------------------|----------------------------------------------|
| 🖌 🗐 Datasets (11)                                                                                      | O Avanco da Mineração na <b>Amazônia</b>                                                                                                    |                                              |
| 🖌 🖮 Files (0)                                                                                          | J 2023 Sep 20 - SciELO Preprints                                                                                                    |                                              |
| Publication Year                                                                                       | Gomes, Alisson, 2023, "O Avanço da Mineração na Amazônia", https://doi.org/10.48331/scielodata.LZ3GXX, Sci                                                                                                    | iELO Data, V1                                |
| 2024 (4)<br>2023 (6)<br>2022 (1)                                                                       | Este trabalho tem por objetivo levantar apontamentos acerca da expansão do setor minerário em direção à regiã<br>dos processos de articulação política que se dão em seu paralelo e que buscam dar legitimidade tanto política quanto jurídi<br>Sua me<br>Dested divisional o Calation: O Avence da Minerceão no Amonônio. SciELO Drandiste. | o amazônica bem com<br>ica ao seu andamento. |
| ubject                                                                                                 | Related Publication Citation. O Avanço da mineração na Amazonia. SciELO Preprints                                                                                                    |                                              |
| Social Sciences (6)<br>Earth and Environmental Sciences (5)<br>/ledicine, Health and Life Sciences (3) | The sweat bees from Fernando de Noronha Archipelago, Brazil with taxonomic appointments and illustrations (H<br>Halictidae)<br>2022 Jun 21 - Biota Neotropica                                                                                                    | ymenoptera:                                  |
| Other (2)<br>Agricultural Sciences (1)                                                                 | Mahlmann, Thiago; Limeira-de-Oliveira, Francisco; Rafael, José Albertino, 2022, "The sweat bees from Fernand<br>Archipelago, Brazil with taxonomic appointments and illustrations (Hymenoptera: Halictidae)",<br>https://doi.org/10.48331/scielodata.B57TLW, SciELO Data, V1                                                                 | o de Noronha                                 |
| Mole                                                                                                   | We present data for Augochlora (Augochlora) laevipyga (Kirby, 1890), Augochlora (Augochlora) sp., new record, and Lasiog                                                                                                    | lossum (Dialictus)                           |
| Keyword Term                                                                                           | atripyga (Kirby, 1890) in the Brazilian archipelago of Fernando de Noronha. The Kirby's species are redescribed based on re                                                                                                    | ecently collected s                          |
| Amazonia (2)<br>Alagamentos, Bem-estar urbano, Hedônica.                                               | Point of Contact Amination: National Institute of Amazonian Research                                                                                                    |                                              |

In turn, the Boolean operator **AND** delimits the search, forcing the results to have more than one term present.

Finally, the Boolean operator **NOT** includes the first keyword in the search and excludes the second. For example, Amazonian NOT Brazil.

#### Remember to always type boolean codes in capital letters.

Note: The search terms may be part of the metadata, so they won't always be visible in the dataset summary shown in the search results. However, the searched term may be found by accessing the dataset, under the "Metadata" tab.

#### 4. Searching Journal Dataverse

It is also possible to search for datasets from a specific journal. To do so, type the full title or part of the journal's title in the search bar. Click on the search result with the orange border to access the Dataverse corresponding to that journal.

| biota                                                        | Q Advanced Search                                                                                                    |
|--------------------------------------------------------------|----------------------------------------------------------------------------------------------------|
| Dataverses (1)                                               | 1 to 10 of 41 Results It Sort -                                                                                                    |
| <ul> <li>✓ □ Datasets (40)</li> <li>✓ □ Files (0)</li> </ul> | BIOTA plant proposals                                                                                                    |
| Dataverse Category                                           | Mannochio Russo, Helena, 2022, "BIOTA plant proposals", https://doi.org/10.48331/scielodata.C1APQC, SciELO Data, V1                                                                                                    |
| Journal (1)<br>Publication Year<br>2024 (8)                  | This dataset contains the information regarding the projects evaluated in the manuscript "Bioprospecting as a strategy for conservation<br>and sustainable use of the Brazilian Flora", submitted in the special issue dedicated to the FAPESP 60th anniversary in <b>Biota</b> Neotropica journal.<br>Sheets "All <b>BIOTA</b> proposals", " <b>BIOTA</b> proposals-"Biothes-Chemistry, Pharm-articles" were used to perform the analyses of the<br>proposals and articles published during the <b>BIOTA</b> program (Figures 1-3) |
| 2023 (15)<br>2022 (17)<br>2020 (1)                           | Biota Neotropica (Instituto Virtual da Biodiversidade   BIOTA - FAPESP) 2020 Oct 2                                                                                                    |
| Subject<br>Earth and Environmental Sciences (33)             | Repositório de dados e outros materiais relacionados com artigos em processo de avaliação para publicação ou publicados pelo periódico Biota Neotropica. Antes de realizar qualquer depósito, consulte os Termos e condições de uso do repositório SciELO Data.                                                                                                    |

When clicking on the journal repository, search results performed within this new search box will retrieve journal-specific datasets.

Not all SciELO journals and collections already have Dataverse. If you cannot find the Dataverse for the journal you are looking for, please contact us using the "Support" button on the top bar or by writing to <u>data@scielo.org</u>.

#### 5. Downloading the citation and dataset

When you find the data you are interested in, click on its title or icon.

On the page that opens, you will see the citation with DOI for this dataset in the blue square. You can download the citation by clicking on "Cite the dataset" and selecting the desired format.

## Data for: A Influência dos Alagamentos e do Bem-Estar Urbano no Mercado Imobiliário de Apartamentos: O caso da cidade de Belém/PA, Brasil

Version 1.0

| Bastos Lisboa, Roberto, Bello, Leonardo Augusto Lobato, 2024, "Data for: A Influência dos<br>e do Bem-Estar Urbano no Mercado Imobiliário de Apartamentos: O caso da cidade de Belém/PA,<br><u>doi.org/10.48331/scielodata 1NUIVA</u> , SciELO Data, V1, UNF:6:bZA7GEN8o608Lydgd8eOBg==<br>Learn about <u>Data Citation Standards</u> .                                                                                                    | Contact Owner     Share       Make Data Count (MDC) Metrics ③       since       0 Views ③       0 Downloads ④                                                                                                    |
|----------------------------------------------------------------------------------------------------|----------------------------------------------------------------------------------------------------|
| O objetivo do trabalho foi avaliar a influência do impacto de alagamentos e condições de bem-estar<br>urbano no mercado imobiliário de cidades da Amazônia brasileira. Assim, por metodologia hedônica<br>que, além das referidas amenidades, incluiu características físicas de apartamentos, 87 dados foram<br>catalogados no mercado de apartamentos em oferta, no período do inverno amazônico, na área<br>urbana de Belém/PA. Os dados utilizados bem como a modelação e os resultados que aferiram a<br>influência das referidas amenidades estão disponíveis em planilha Excel. A modelagem foi auxiliada<br>pelo software SisDEA Versão 1.62.7. (2024-02-15) | 0 Citations 🥹                                                                                                    |
| Engineering; Social Sciences; Other                                                                                                    |                                                                                                    |
| Alagamentos. Bem-estar urbano. Hedônica. Mercado imobiliário. Belém/PA                                                                                                    |                                                                                                    |
| Lisboa, Érico Gaspar; Bastos, Roberto Eduardo Lisboa; Bello, Leonardo Augusto Lobato. A Influência<br>dos Alagamentos e do Bem-Estar Urbano no Mercado Imobiliário de Apartamentos: O caso da cidade<br>de Belém/PA, Brasil. urbe. Revista Brasileira de Gestão Urbana, previsto para v. 16, 2024 [em<br>produção editorial].                                                                                                    |                                                                                                    |
|                                                                                                    | Bastos Lisboa, Roberto; Bello, Leonardo Augusto Lobato, 2024, "Data for: A Influência dos<br>do Bem-Estar Urbano no Mercado Imobiliário de Apartamentos: O caso da cidade de Belém/PA,<br>doi org/10.48331/scielodata 1NUIVA, SciELO Data, V1, UNF:6:bZA7GEN8o608Lydgd8eOBg==<br>Learn about <u>Data Citation Standards</u> .<br>O objetivo do trabalho foi avaliar a influência do impacto de alagamentos e condições de bem-estar<br>urbano no mercado imobiliário de cidades da Amazônia brasileira. Assim, por metodologia hedônica<br>que, além das referidas amenidades, incluiu características físicas de apartamentos, 87 dados foram<br>catalogados no mercado de apartamentos e moferta, no período do inverno amazôn, na área<br>urbano te Belém/PA. Os dados utilizados bem como a modelação e os resultados que afeiram a<br>influência das referidas amenidades estão disponíveis em planilha Excel. A modelagem foi auxiliada<br>pelo software SisDEA Versão 1.62.7. (2024-02-15)<br>Engineering; Social Sciences; Other<br>Alagamentos. Bem-estar urbano. Hedônica. Mercado imobiliário. Belém/PA<br>Lisboa, Érico Gaspar; Bastos, Roberto Eduardo Lisboa; Bello, Leonardo Augusto Lobato. A Influência<br>dos Alagamentos e do Bem-Estar Urbano no Mercado Imobiliário de Apartamentos: O caso da cidade<br>de Belém/PA, Brasil. urbe. Revista Brasileira de Gestão Urbana, previsto para v. 16, 2024 [em<br>produção editorial]. |

Whenever you use datasets in your research, cite them in accordance with the rules of the journal to which you will submit your manuscript.

Below this information, you will find the files that make up the datasets, which can be downloaded individually or together. To download, click on "Download" and choose the format from the options.

| License/I             | Data Use Agreement CC BY 4.0                                                                                                    |            |
|-----------------------|----------------------------------------------------------------------------------------------------|------------|
| Files                 | Metadata Terms Versions                                                                                                    |            |
| Searc                 | h this dataset Q                                                                                                    |            |
| Filter by<br>File Typ | e: All - Access: All -                                                                                                    | ↓↑ Sort -  |
|                       | to 2 of 2 Files                                                                                                    | ⊥ Download |
| = [                   | DATA_Characterization_of_anuran_amphibian_fauna_in_caves_in_Brazil.txt<br>Plain Text - 154.7 KB<br>Published 2024 Sep 9<br>0 Downloads<br>MD5: b32c47 \$ | ● ₹.       |
|                       | Readme.txt<br>Plain Text - 3.8 KB<br>Published 2024 Sep 9<br>0 Downloads<br>MD5: 069bff 3                                                                | . ∎.       |

The other tabs display the dataset metadata, the license of use and terms of access if applicable, and the dataset version information. If you need to contact the author, on the dataset home page, there is a "Contact Owner" button.

### How to cite this document

SciELO. SciELO Data Research Guide [online]. SciELO, 2025 [cited DD Month YYYY]. Available from: